# 赛盈分销平台商品自提功能操作指引

## 一、自提功能操作指引

#### 1. 商品列表页-选品

• 进入商品列表页,选择交易模式中的"自提",则可以筛选出平台中所有支持自提业务的商品 sku;

• 商品列表页展示的价格为自提的价格;

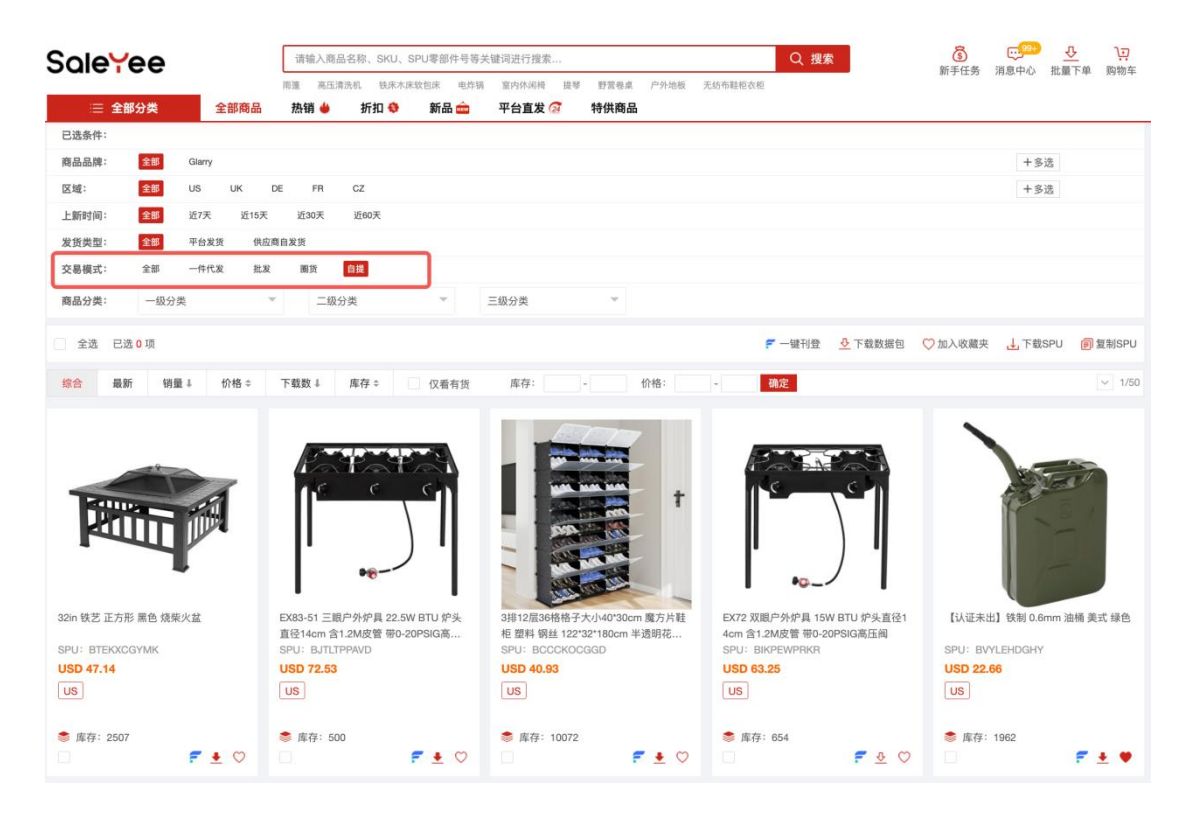

#### 2. 商品下单-自提订单

• 进入商品详情页,点击"发货物流"的选项框,选择"Self-Pick up",价格则展示 自提价格;

|                                         |                | 新手£<br>兩遭 高压漂洗机 铣床木床软包床 电炸锅 室内休闲椅 提琴 野景卷桌 户外地板 无纺布鞋柜衣柜 |      |               |                      |                       |                        |                        |                              | 月思中心 加重下甲   |
|-----------------------------------------|----------------|--------------------------------------------------------|------|---------------|----------------------|-----------------------|------------------------|------------------------|------------------------------|-------------|
| ⇒ 全部分类                                  | 全部商品           | 热销 🖕                                                   | 折扣 😌 | 新品 🧰          | 平台直发 🐼               | 特供商品                  |                        |                        |                              |             |
| 5 家居和家具 > 入户                            | 家員 > 鞋履收約      | Ŕ                                                      |      |               |                      |                       |                        |                        |                              |             |
|                                         | 1-1            |                                                        |      | 3排12层36格      | 各子大小40*30cm 鹰        | 方片鞋柜 塑料 钢丝            | 丝 122*32*180cm 半边      | 明花纹门 黑色花纹柜体            | N001 可变形 DIY风                |             |
| 2650                                    | -              |                                                        |      | 12-Tier Porta | ole 72 Pair Shoe Rad | k Organizer 36 Gr     | rids Tower Shelf Stora | ge Cabinet Stand Expan | dable for Heels, Boots, Slip | pers, Black |
|                                         |                |                                                        |      | SKU: 79349    | 532 SPU: BO          | CCKOCGGD              | 首次上架时间: 2021/0         | 09/06                  |                              |             |
| 1000                                    | Charles and    |                                                        |      | 一件作           | 发圈货                  | 工厂直                   | <b>I</b> 采             |                        |                              |             |
| 100                                     |                |                                                        |      | _             |                      |                       |                        |                        |                              |             |
| and the second                          | Less Pa        |                                                        | T    | USD           | 10.93                |                       |                        |                        |                              |             |
| - martin                                | 11311 13       |                                                        |      | ***           | *****                |                       |                        |                        |                              | 了朝王女众目初封    |
| 100                                     | and the second |                                                        |      | 自起公贝          | 当朋儿云风的               | THL .                 |                        |                        |                              | 」解決シアない代加   |
| all all all all all all all all all all | ACC AND        |                                                        |      | 仓库类型:         | SY认证仓(               | 第三方仓发货)               |                        |                        |                              |             |
| Test.                                   | TIT            |                                                        |      | 服务说明:         | ● 國货                 | 包部 ②保障服               | 發勞                     |                        |                              |             |
|                                         |                |                                                        |      | 发货区域:         | US                   |                       |                        |                        |                              |             |
| an The                                  | 11.11          |                                                        |      | 发货物流:         | Self-Pick u          | p                     | ◇ 参考时效: 1-3            | 天 最大合并发货数量:            | 1 发货包裹数量:1                   |             |
|                                         |                |                                                        | -    | 选择数量:         | - 1                  | + 库存数量:               | 10072                  |                        |                              |             |
|                                         |                |                                                        |      |               |                      | and the second second |                        |                        |                              |             |
| Concept 1 Concept                       |                |                                                        |      |               | 7 H 1 M 0 TP         | 它 加入胸物车               | - 福刊登                  |                        |                              |             |

根据发货包裹数量,判断需提供 Label 文件数量;(例:若发货包裹数量为1,选择数量为1时,需提供1个 Label 文件;若发货包裹数量为3,选择数量为2时,需要提供6个 Label 文件;)

| SoleYee                                 | 请输入商品名称、SKU、SPU零部件号等关键词进行搜索 Q 搜索 |                   |                       |                 |                        |                    |                                    |           | 要索               |                  |              |               |                |     |  |
|-----------------------------------------|----------------------------------|-------------------|-----------------------|-----------------|------------------------|--------------------|------------------------------------|-----------|------------------|------------------|--------------|---------------|----------------|-----|--|
|                                         | I篷 高压清洗机                         | 铁床木床软包床           | 库锅 室                  | 内休闲椅 提琴         | 野营卷桌                   | 户外地板               | 无纺布鞋柜衣柜                            |           |                  | 8                | 行于仕方         | 泪息中心          | 批重下甲           | 购初牛 |  |
| ★ 重即分突 重即時面<br>首页 > 家居和家具 > 入户家具 > 鞋屋收纳 | 723年月 ● 3773                     | 11 👽 #Tab 6       | +1                    | 百旦友 (2)         | 1017416100             | 1                  |                                    |           |                  |                  |              |               |                |     |  |
|                                         |                                  |                   |                       |                 |                        |                    |                                    |           |                  |                  |              |               |                |     |  |
| Jacob Contraction                       | 7                                | 3月#12月<br>12-Tier | Jo格格子ス<br>Portable 72 | 2 Pair Shoe Rai | 防片鞋柜 塑<br>ck Organizer | 122<br>36 Grids To | "32"180cm 半透開<br>wer Shelf Storage | e Cabinet | H色化纹枪体 No        | oo1 可变形 DI       | Boots, S     | lippers, Blac | k              |     |  |
|                                         | [                                | SKU:              | 349632                | SPU: B          | ссскосас               | iD 首次上             | 架时间:2021/09                        | 9/06      |                  |                  |              |               |                |     |  |
| Cata Jaka Jaka                          |                                  | _                 | 一件代发                  | 圈货              |                        | L厂直采               |                                    |           |                  |                  |              |               |                |     |  |
|                                         |                                  |                   |                       |                 |                        |                    |                                    |           |                  |                  |              |               |                |     |  |
| See see 20                              |                                  | T US              | D 40.9                | 93              |                        |                    |                                    |           |                  |                  |              |               |                |     |  |
| ALTER ALTER                             |                                  | 普通                | 法员                    | 当前无会员           | 折扣                     |                    |                                    |           |                  |                  |              | 了8            | <b>罪更多会员</b> 权 | (益> |  |
|                                         |                                  |                   |                       |                 |                        |                    |                                    |           |                  |                  |              |               |                |     |  |
|                                         |                                  | 仓库                | 型:                    | SY认证仓(          | 第三方仓发                  | 去)                 |                                    |           |                  |                  |              |               |                |     |  |
|                                         |                                  | 服务                | ,明:                   |                 | の包部                    | 保障服务               |                                    |           |                  |                  |              |               |                |     |  |
| 100 100 100                             |                                  | 发货                | ,城:                   | US Oct Dist.    | 12                     |                    | 6.8010h. 1 07                      |           | 46 WA (62 BA (82 | 10-05 Zn 10 80-1 |              |               |                |     |  |
|                                         | 2                                | 人 人 人 人           | .m.:                  | Self-Pick (     | dr dr                  | × 10000            | 参考时双: 1-3为                         | 合大康 才     | 开友页数重:1          | 友贞包裹奴            | <b>≣</b> : 1 |               |                |     |  |
|                                         |                                  | 123/#             |                       |                 | • <b>昨</b> 1子来         | xm: 10068          |                                    | -         |                  |                  |              |               |                |     |  |
|                                         |                                  |                   | 2 立即购                 | 瑛               | 冒 加入购料                 | 勿车                 | ₹ 一键刊登                             | R.R.      | 2                |                  |              |               |                |     |  |
|                                         | And and a second                 | <u>\$</u>         | 载数据                   | 🗘 设置到货          | /缺货通知                  | []]高价版             | 反馈                                 |           |                  |                  |              |               |                |     |  |

 点击"立即购买",进入订单提交页面。请正确填写收货信息和订单信息,需要正确 填写"物流方式"和"物流跟踪号"并上传对应数量的 Label 文件;(物流方式和物流跟 踪号请务必填写正确,以免出现发货异常的情况)

| Soleyee                                                                                           | 请输入商品名;                                                                    | 称、SKU、SPU零部件号等关键词进行                                   | ·搜索                                 | Q 搜索                  | <u>ei 🕹 🧐 🗿</u>     |
|---------------------------------------------------------------------------------------------------|----------------------------------------------------------------------------|-------------------------------------------------------|-------------------------------------|-----------------------|---------------------|
|                                                                                                   | 雨蓬 凉棚 谷                                                                    | 诊冻保温推车 拉杆箱 吊床吊椅 电                                     | 风扇 钓鱼构露苦椅 户外地板                      | 影影                    | 新手任务 消息中心 批重 ト甲 购物车 |
| ≔ 全部分类                                                                                            | 全部商品 热销 🖕                                                                  | 折扣 🕸 新品 🎰 平台頭                                         | 重发 🐼                                |                       |                     |
| (页) 步 提交订单                                                                                        |                                                                            |                                                       |                                     |                       |                     |
| 收货信息                                                                                              |                                                                            |                                                       |                                     |                       |                     |
| 新地址 选择地址簿地址                                                                                       | ]                                                                          |                                                       |                                     |                       |                     |
| * 收件人                                                                                             | -                                                                          | 电话号码                                                  | 电子邮箱                                |                       |                     |
| 必填                                                                                                |                                                                            | 选填                                                    | 选填                                  |                       |                     |
| * 街道地址                                                                                            |                                                                            | 街道地址2                                                 |                                     |                       |                     |
| 必填                                                                                                |                                                                            | 选填                                                    |                                     |                       |                     |
| * 国家/地区                                                                                           | * 首份                                                                       | * 城市                                                  | * 邮政编码                              |                       |                     |
| 请选择国家/地区 👻                                                                                        | 请选择省份 🔻                                                                    | 必填                                                    | 必填                                  |                       |                     |
| ●作为II副订现证, 仅本次下= 订单信息                                                                             | B使用,小保存住地址等                                                                |                                                       | WEW ASKE                            |                       |                     |
| ① 请务必选择真实销售平台。                                                                                    | ,以便赛盘平台为您匹配合适的物                                                            | 流,否则可能导致忽的店铺受影响。另                                     | 号请勿选择"XXXX-自提"选项,订                  | <b>彰将被拦截无法发货,望知悉。</b> |                     |
| *销售平台                                                                                             |                                                                            | 自定义单号                                                 |                                     |                       |                     |
| 请选择                                                                                               |                                                                            | 可输入店铺订单号作为备注                                          |                                     |                       |                     |
| <ol> <li>为确保您的包裹正常发出。</li> <li>物流信息一致: 选择的</li> <li>单纸Label独立文件:看</li> <li>上传要求: 请上传唯一</li> </ol> | 请仔细核对以下信息:<br>物态方式及跟踪号需与上传的Labi<br>发给Label文件合并了多张Label,<br>目包含清晰可读条码的完整面单, | el信思完全匹配;<br>,请劳必折分为"单个PDF文件"(即;<br>若上传多张,系统会默认进取第一张) | 1个PDF对应1个Label):<br>进行识别,请您仔细拨对上传内容 | ,因上传不符合要求而产生的售后问题,将由  | 您自行承租相应责任。          |
| VICTO/                                                                                            | sRup-5                                                                     | Laber X1+                                             | ither F                             |                       |                     |
| 清选择 👻                                                                                             |                                                                            | 上传文件                                                  | 新增Label信息                           |                       |                     |
|                                                                                                   |                                                                            |                                                       |                                     |                       | 提交订单                |

• 确认信息无误后,点击提交订单并支付订单金额。

### 3. 自提订单-批量下单

1、点击"批量下单"按钮,进入批量下单页面。点击"下载模版",下载批量下单表格模版;

| ◎ 关于公司名称及 | 信息被盗用 | 用的严正声明。 翻                                                                                   | 認 公众号   🍙 发货合本 🗸   个人中心   退出   我的订单   入门描引   商品管理 🤎   報助中心                                                                                                    |  |  |  |  |  |
|-----------|-------|---------------------------------------------------------------------------------------------|----------------------------------------------------------------------------------------------------|--|--|--|--|--|
| Sale¥e    | ee    | 调输入商品名称、SKU、SPU零部件号等关键词进行搜索<br>观输 浓烟 冷冻尿温能车 拉杆桶 用床用椅 电风扇 钓鱼喷露营铸                             | Q 被索 (1000) (1000) (10 |  |  |  |  |  |
| ≔ 全部      | 分类    | 全部商品 热销 🧉 折扣 😌 新品 🎰 平台直发 🐼 特供商                                                              | la                                                                                                    |  |  |  |  |  |
| 🖄 个人中心    | >     | 批量下单                                                                                        |                                                                                                    |  |  |  |  |  |
| 💬 消息中心    | >     |                                                                                             | 导入步骤:                                                                                                    |  |  |  |  |  |
| 🔒 商品管理    | >     | 点市 上倍文件、或将文件施施到此外                                                                           | 1. 下载模板 下载模板                                                                                                    |  |  |  |  |  |
| 👚 营销活动    | >     | ト佐文件                                                                                        | <ol> <li>将订单信息按要求粘贴到模板中;</li> <li>上传文件;</li> </ol>                                                                                                    |  |  |  |  |  |
| € 订单管理    | ~     |                                                                                             | 4. 去了解批量下单步骤:5. 单次最多1000年轻现                                                                                                    |  |  |  |  |  |
| 询价单       |       |                                                                                             |                                                                                                    |  |  |  |  |  |
| 我的订单      |       |                                                                                             |                                                                                                    |  |  |  |  |  |
| 平台载单      |       | 下单说明:                                                                                       |                                                                                                    |  |  |  |  |  |
| 批量下单      |       | <ol> <li>一門以及以手以及引手にを引用が明確した。</li> <li>2. 发货区域为英国/欧盟需要填写VAT税号,<u>去了解VAT税后政策</u>。</li> </ol> |                                                                                                    |  |  |  |  |  |
| 异常订单      |       | <ol> <li>【售后保健服务已于2022年1月4日上线,为保健您的售后权益,请您务必使用20224<br/>买成功】</li> </ol>                     | F1月4日之后更新的Excel模板。请注意,批量下单方式售后保障服务不会默认购买,需要您自行填写方可购                                                                                                    |  |  |  |  |  |
| 🚫 客户服务    | >     | 4. 当您的销售平台为Temu,若选择非「Self-Pickup」进行下单,平台不会屏蔽Fedex状                                          | 施进行发线,建议您使用「Self-Pickup」的发货物流进行下单。                                                                                                    |  |  |  |  |  |
| -         |       |                                                                                             |                                                                                                    |  |  |  |  |  |

2、批量下单模板填写:

按照订单信息填写批量上传模板,需注意:

(1). 自提订单<u>发货物流</u>需选择 "Self-Pick up", 即对应<u>发货物流编码</u>为 GP90654;

(2). 销售平台需要如实填写;

(3). <u>是否自提</u>应选择填写 "是";

(4). Label 文件以客户自定义单号命名,以便后续上传 Label 文件时能更加高效准确。

| 文件 ~                                                                       | a                                                                                                    | 000                 | 16.7                | 6.                 | ~ ±                         | 協                     | 插入         | 页面                                                                | 公式                                | 数据      | 审阅                                                                                                    | 視問                                                                     | 工具 会                                                                        | 员专享                                                        | 率 智能工                                                                             | 周期 🕴 🔨                                | WPS AI C                                                                         | 2                                         |                              |                 |                         |                                |                                                               |                                                       |                                                                    | ල උස                         |
|----------------------------------------------------------------------------|----------------------------------------------------------------------------------------------------|---------------------|---------------------|--------------------|-----------------------------|-----------------------|------------|-------------------------------------------------------------------|-----------------------------------|---------|----------------------------------------------------------------------------------------------------|------------------------------------------------------------------------|-----------------------------------------------------------------------------|------------------------------------------------------------|-----------------------------------------------------------------------------------|---------------------------------------|----------------------------------------------------------------------------------|-------------------------------------------|------------------------------|-----------------|-------------------------|--------------------------------|---------------------------------------------------------------|-------------------------------------------------------|--------------------------------------------------------------------|------------------------------|
| ĉ I                                                                        | Ê0                                                                                                    | *                   | 宋体                  |                    |                             | ~ 11                  | ~ A        | * A                                                               |                                   |         | ž 🗐                                                                                                    | 8                                                                      | 文本 ~                                                                        | □ \$\$换 ~                                                  | E™ 行和列 ~                                                                          | 图                                     | ₿<br>表格样式                                                                        | - Ξ Σ                                     | AL 🛛                         | 88 C            | 6                       |                                |                                                               |                                                       |                                                                    |                              |
| 時式刷 彩                                                                      | 586                                                                                                    | њ.,                 | В 2                 | <u>v</u>           | ≜ ⊞                         | - 2-                  | <u>A</u> - | Q-                                                                | EE                                | = =     | 換行                                                                                                    | 合井 -                                                                   | ¥ ~ % °;                                                                    | 0 410 403<br>100 440                                       | 日工作表・                                                                             | 条件格式                                  | → □ 単元格样式                                                                        | 式 → 填充 → 求和 →                             | 排序。 筛选。                      | 冻结。 查找          | e-                      |                                |                                                               |                                                       |                                                                    |                              |
| A1                                                                         |                                                                                                    |                     |                     |                    |                             |                       |            |                                                                   |                                   |         |                                                                                                    |                                                                        |                                                                             |                                                            |                                                                                   |                                       |                                                                                  |                                           |                              |                 |                         |                                |                                                               |                                                       |                                                                    |                              |
| A                                                                          |                                                                                                    |                     | в                   |                    | С                           | 1                     |            | E                                                                 | F                                 |         | G                                                                                                    | н                                                                      | 1 1                                                                         | L J                                                        | К                                                                                 | L                                     | м                                                                                | N                                         | 0                            | Р               | Q                       | R                              | s                                                             | т                                                     | U                                                                  | v                            |
|                                                                            | NATION (A. A AND MATCHINI, TABANA                                                                                                    |                     |                     |                    |                             |                       |            |                                                                   |                                   |         |                                                                                                    |                                                                        |                                                                             |                                                            |                                                                                   |                                       |                                                                                  |                                           |                              |                 |                         |                                |                                                               |                                                       |                                                                    |                              |
| 交易号<br>必填,格<br>式DS+8<br>位数字<br>如<br>:DS001                                 | ;非)<br>台)                                                                                                    | 客户自<br>必填,可<br>或网店的 | 定义単<br>可填写您<br>内订单号 | 号<br>(的平 4<br>() ; | sku<br>沙埔,<br>10<br>4685620 | 商品<br>必項<br>如::<br>)1 |            | 货区域编<br>非项利财<br>不动利财<br>高<br>一<br>份<br>版<br>一<br>版<br>版<br>一<br>版 | 发货物源<br>非项则副品第<br>个区一个<br>第<br>物流 | 编不为一的贷  | <del>销售平台</del><br>编,具体<br>物参考<br>heet4的销<br>F<br>形<br>的<br>新<br>生<br>分<br>了<br>等<br>等<br>的<br>第<br>の<br>第<br>の<br>第<br>の<br>第<br>の<br>第<br>の<br>第<br>の<br>第<br>の<br>第<br>の<br>第<br>の<br>第 | ansactior<br>销售平台<br>为eBay时<br>必填;请<br>根据您在<br>eBay平台<br>导出是表格<br>订里表格 | 1 Item ID<br>销售平台<br>为eBay时<br>必續;即<br>eBay ite<br>number,<br>其格式为<br>12位纯数 | 留信服务编<br>非必項,<br>多个请用<br>","分<br>。<br>有增服<br>务对服表<br>(增值服务 | ■ 保赚服务<br>非必回点。<br>市区区商品持需。<br>市区区市市支付。<br>市区市市市市、市区市市市、市区市市市、市区市市市、市区市市、市区市市、市区市 | <u>牧件人</u><br>必填,<br>如:Jesse<br>Keith | 本要 [ ] (F)<br>电话<br>非必填,<br>如<br>:614410958<br>3,请如实填<br>写收货人的<br>电话号码,<br>以利于物流 | 邮箱<br>非必填,<br>用于欧洲订单物流畅<br>件联系,如没有可不<br>填 | 街道1<br>必填,<br>如:DIERKE<br>RD | 街道2<br>非必填<br>R | 城市<br>必填,<br>如:COLUMBUS | 州簡码<br>非填,货有必<br>当国州<br>填<br>, | <u>国家代码</u><br><mark>必填</mark> ,<br>如:美<br>国为<br>US,英<br>国为GB | VAT税号<br>非必填,当要<br>征收VAT税<br>的订单时必<br>编的VAT税<br>号登记信息 | 邮编<br>必编,格式:<br>美国的邮编<br>格式为5位数字<br>或5位数字;<br>其他国家<br>《包括英<br>《包括英 | <u>是否自提</u><br>必填,填<br>写:是/否 |
| 1.【 <u>又</u><br>2.如果<br>3.【签<br><u>4.请不</u><br><u>5.请连</u><br>6.最多<br>7.当您 | [25長号] 和以信分订道。通常过同一订单印[25長号]、任1号信息、不同订单的[25長号]不同。     [25長号]和以信分订道。通常过同一订单印[25長号]、任1号信息、不同订单的[25長号]不同。     [25長号]和以信分常型信息及注意。    [25長号]不同。     [25長号]和以信分常型信号和以信金运程合。     [25長号]和以信分常型信号和以信金运程合。     [25長号]和以信分常型信号和以信金运程合。     [255]和15年30年10月11日、150年20月以后分子目前最高于155年10月11日。     [257]前第二百分二月11日、百分二月11日、151年11日、151年 |                     |                     |                    |                             |                       |            |                                                                   |                                   |         |                                                                                                    |                                                                        |                                                                             |                                                            |                                                                                   |                                       |                                                                                  |                                           |                              |                 |                         |                                |                                                               |                                                       |                                                                    |                              |
|                                                                            | 1                                                                                                    |                     |                     |                    |                             |                       |            |                                                                   |                                   |         |                                                                                                    |                                                                        |                                                                             |                                                            |                                                                                   |                                       |                                                                                  |                                           |                              |                 |                         |                                |                                                               |                                                       |                                                                    |                              |
| 交易号<br>DS001                                                               | -                                                                                                    | 客户自<br>-82010       | 定义单                 | 号<br>13011         | SKU                         | 商品                    | 設置は        | 労区域編<br>370001                                                    | 发货物演<br>(2905                     | 编码<br>4 | 销售平台                                                                                                    | ansactior                                                              | n Item ID                                                                   | 曾值服务编                                                      | <b>發 保障服务</b>                                                                     | 戦件人<br>Mark Blaz                      | 电话                                                                               | 邮箱<br>abdragon12349gaa                    | 街道1                          | 街道2<br>rise Rd  | 城市<br>Rlaggtaff         | 州简码                            | 国家代码                                                          | VAT税号                                                 | <b>邮编</b><br>86004                                                 | 是否自提                         |
| DS002                                                                      | TT-                                                                                                    | -82005              | 4835729             | 7728               | 503193                      | 1                     | 2          | Z0001                                                             | CP905                             | 84      | TENU                                                                                                    |                                                                        | -                                                                           |                                                            |                                                                                   | Bethaney                              | 4044061930                                                                       | cheeks177@aol.com                         | 3946 pin                     | adale LN        | Gainesville             | CA CA                          | US                                                            |                                                       | 30507                                                              | 是                            |
|                                                                            |                                                                                                    | 22009               |                     |                    |                             |                       |            |                                                                   |                                   |         |                                                                                                    |                                                                        |                                                                             |                                                            |                                                                                   |                                       |                                                                                  |                                           |                              |                 |                         |                                |                                                               |                                                       |                                                                    |                              |

3、点击"上传文件"按钮,上传填写好的批量下单表格;

| Sole¥ee<br>≡ ≙₿∂≵ | 請給入商品名称、SKU, SPU零部件号等关键周进行搜索     Q. 搜索       雨蓮 涼畑 沙东保温地生 拉杆箱 用床用椅 电风扇 钓鱼喷雪雪椅 户外检板 额物外       全部時品 热销 ● 折扣 ◆ 新品 金 平台直发 ② 特供商品 | 6 <sup>0032066</sup> 0 <sup>51</sup> <u>0</u> 12<br>新手任务 消息中心 批量下单 购物车 |
|-------------------|----------------------------------------------------------------------------------------------------|------------------------------------------------------------------------|
| ☆ 个人中心 >          | 批量下单                                                                                                    |                                                                        |
| 💬 消息中心 >          | 导入步骤:                                                                                                    |                                                                        |
| 商品管理 >            | (下数模板) 下数模板                                                                                                    |                                                                        |
| 普 营销活动 >          | 3. は上党シャー・取得シャーを通知式がた。 2. 将订单信息技要求粘贴到模板中; 3. 上供文字・                                                                           |                                                                        |
| ☐ 订单管理 ∨          | 上传文件<br>4. <u>去了解批量下单步骤</u> :                                                                                                |                                                                        |
| 词价单               | 5. 单次最多1000余数据。                                                                                                    |                                                                        |
| 我的订单              | <b>⑥</b> 初开 X                                                                                                    |                                                                        |
| 平台载单              | ←→ ◇ ↑ □ ◇ 此电脑 ◇ 桌面 ◇ 自提订单模板 ◇ ひ 在自場订单模板 ク                                                                                   |                                                                        |
| 批量下单              | · 組织 ▼ 新建文件夹 111 ▼ 🛄 🔮                                                                                                    |                                                                        |
| 异常订单              | z scan オ 名称      修改日期      英型 大小                                                                                             | 怀会默认购买,需要您自行填写方可购                                                      |
|                   | 3月份<br>● 自提订单批量导入,xlsx 2025/05/09 14:46 XLSX 工作表 116 KB<br>25年报時                                                             |                                                                        |
|                   | ● 补充资料                                                                                                    |                                                                        |
| () 第三方平台 >        | 打字期用服飾                                                                                                    |                                                                        |
| 爾货管理     新        | - Chebrie                                                                                                    |                                                                        |
| •                 | □ 30 对象                                                                                                    |                                                                        |
| ₩ 账户管理 >          |                                                                                                    |                                                                        |
| 👸 资产管理 >          |                                                                                                    | 操作                                                                     |
|                   | ↓ 下载                                                                                                    |                                                                        |
|                   | 資乐                                                                                                    | 杏蓉牛防阳细                                                                 |
|                   |                                                                                                    | ===                                                                    |
|                   | メ(hé)(N):         日間以早就単分入xlsx         目足又文件 (*xls;**xlsx)         >                                                         | 宣智天败明细                                                                 |
|                   | 5J7T(U) \$608                                                                                                    | 查看失败明细                                                                 |

4、上传文件后,您可以根据以下区域的信息确认订单是否上传成功。若失败,则需排查填写格 式及内容是否有误。若排查均无填写问题,仍然无法上传,请联系您的业务经理进行处理。

| Soleyee              | <b>`</b>           | 请输入商品名称、S                                | SKU、SPU零部件号等关键词进行搜索                | L                        | Q 搜索                                             | एं <u>र</u> 🧐 🐨       |
|----------------------|--------------------|------------------------------------------|------------------------------------|--------------------------|--------------------------------------------------|-----------------------|
| 三 全部分类               | 全部商品               | 雨莲 涼棚 冷冻保<br>品 热销 👙 折扣                   | 温推车 拉杆糖 吊床吊椅 电风扇<br>1 😌 新品 🎰 平台直发( | 約鱼椅靈言椅 户外地版 日<br>23 特供商品 | 炭透炉                                              | 新手任务 洞息中心 批量卜单 购物车    |
| ☆ 个人中心               | > 批量下单             |                                          |                                    |                          |                                                  |                       |
| 💬 消息中心               | >                  |                                          | -                                  |                          | 导入步骤:                                            |                       |
| 🔒 商品管理               | >                  |                                          | ( )                                |                          | 1. 下载模板 下载模板                                     |                       |
| 🛗 营销活动               | >                  |                                          |                                    |                          | <ol> <li>浴订单信息按要求粘贴到模板</li> <li>上传文件;</li> </ol> | 中;                    |
| € 订单管理               | ~                  |                                          | TRAU                               |                          | 4. <u>去了解批量下单步骤;</u><br>5. 单次最多1000条数据           |                       |
| 词价单                  |                    |                                          |                                    |                          | 0. 4000839 10003300381                           |                       |
| 我的订单<br>平台载单<br>批量下单 | 下单设<br>1           | 明:<br>件代发订单仅支持"free ship<br>空区域为东国家明泰要有空 | ping"配送。<br>2001日日 土了短VATBF苏等      |                          |                                                  |                       |
| 异常订单                 | 2. 《<br>3. 【1<br>买 | 或区域方大国の公面前安集5<br>唐后保障服务已于2022年1月<br>或功】  | 月4日上线,为保障您的售后权益,请您                 | 贸务必使用2022年1月4日之后要        | f新的Excel模板。请注意,批量下单方式售后的                         | R障服务不会默认购买,需要您自行填写方可购 |
| 🚫 客户服务               | 4. 当               | 您的销售平台为Temu,若选                           | 疑罪:「Self-Pickup」进行下单,平台2           | 不会屏蔽Fedex物流进行发货,         | 建议您使用「Self-Pickup」的发货物流进行下!                      | <b><sup>#</sup>.</b>  |
| ○ 第三方平台              | > 上传明              | <b>间</b> : 开始日期                          | - 结束日期                             |                          | 表名:                                              |                       |
| 😚 國货管理 觸             | >                  |                                          |                                    | 搜索                       |                                                  |                       |
| ₽ 账户管理               | >                  |                                          |                                    | 1404                     |                                                  |                       |
| 🙆 资产管理               | >                  | 上传时间                                     |                                    | 表名                       | 状态                                               | 操作                    |
|                      |                    | 2025/5/9 14:52:54                        | 自打                                 | 是订单批量导入.xlsx             | 成功3条, 失败09                                       | 条                     |

5、上传订单成功后,进入"我的订单"页面,选择"待付款"的页签,同时筛选出自提订单进行后续的 Label 文件上传。

| SoleYee    | 请输                                                                                       | 入商品名称、SKU、SPU零部件号等关键词进行搜                           | 素                                                     |                     | Q 捜索                |                                         | ●                                    |  |  |  |  |
|------------|------------------------------------------------------------------------------------------|----------------------------------------------------|-------------------------------------------------------|---------------------|---------------------|-----------------------------------------|--------------------------------------|--|--|--|--|
| ≔ 全部分类     | 一 全部商品 热销                                                                                | 漆器 冷冻保温推车 拉杆镇 吊床吊椅 电风感<br>👙 折扣 🧐 新品 🎰 平台直发         | 1 約鱼物霉素物 户<br>2 1 1 1 1 1 1 1 1 1 1 1 1 1 1 1 1 1 1 1 | 外地板 碳烤炉             |                     | 1,000,00,000,000,000,000,000,000,000,00 | C. 20201-4- 2220-4                   |  |  |  |  |
|            | 我的订单                                                                                     |                                                    |                                                       |                     |                     |                                         |                                      |  |  |  |  |
| ₩ 消息中心 >   | 一件代发 批发                                                                                  | ]                                                  |                                                       |                     |                     |                                         |                                      |  |  |  |  |
| 合 商品管理 >   | ① 1订单均为系统向                                                                               |                                                    | 5及时由违拦截 实际                                            | <b>ド影结風以系統告知为准:</b> |                     |                                         |                                      |  |  |  |  |
| 普 营销活动 >   | 2.状态为配货中的<br>2.点主责新的方面                                                                   | 订单实际还未发出,跟踪号有可能变更,对上传跟)<br>哈吕以及吕光江等处理法理。           | 原号后不能进行修改的                                            | 平台,建议在状态为待收货        | 时再将跟踪号导出上传;         |                                         |                                      |  |  |  |  |
| ☐ 订单管理 ∨   | 4.支付相关问题处                                                                                | はち以及弁希り手定理品程。<br>理前往了解;                            |                                                       |                     |                     |                                         |                                      |  |  |  |  |
| 询价单        | 5.若订单有售后问<br>时间以实际为准;                                                                    | 题,请在平台开启售后并以售后页面的讨论结果为                             | 最终操作依据,请关注                                            | 此页面的留言。平台客服工        | 作时间: 9:00-18:00 (北京 | 时间 周一 到周五)。周六安排                         | <u>客服值班,</u> 具体值班                    |  |  |  |  |
| 我的订单平台截单   | 所有订单 待付款                                                                                 | 3 配货中 3 待收货 66 已完成 已关                              | াধ্য                                                  |                     |                     |                                         |                                      |  |  |  |  |
| 批量下单       | 订单号 🗸                                                                                    | 默认搜索最近30天的单据,可调整时间范围                               |                                                       | 下单时间:               | 2025-04-09          | - 结束日期                                  |                                      |  |  |  |  |
| 异常订单       | 跟踪号状态:                                                                                   | 全部                                                 | *                                                     | 币别:                 | 全部                  |                                         | Ψ.                                   |  |  |  |  |
| (2) 客户服务 > | 创建方式:                                                                                    | 全部                                                 | ~                                                     | 导出跟踪号:              | 全部                  |                                         | v                                    |  |  |  |  |
| (第三方平台)    | 区域:                                                                                      | 全部                                                 | ~                                                     | VAT税务类型:            | 全部                  |                                         | ÷                                    |  |  |  |  |
|            | VAT税号:                                                                                   |                                                    |                                                       | 开票订单:               | 全部                  |                                         | *                                    |  |  |  |  |
|            | 库存类型:                                                                                    | 全部                                                 | ~                                                     | 自提订单:               | 是                   |                                         | ~                                    |  |  |  |  |
|            | Label状态:                                                                                 | 全部                                                 | -                                                     |                     |                     |                                         |                                      |  |  |  |  |
|            |                                                                                          |                                                    |                                                       | <b>皇</b> 委 更少筛选条    | # ▲                 |                                         |                                      |  |  |  |  |
|            | 小 您有3条自提订                                                                                | 单需要上传Label信息,请尽快处理,否则影响正常                          | 发货进度                                                  |                     |                     |                                         |                                      |  |  |  |  |
|            |                                                                                          | 商品                                                 | 价格                                                    | 数量                  | 总额                  | 状态                                      | 操作                                   |  |  |  |  |
|            | □ 订单号: CNDS250509145312039788 自定义单号: TT-8200996301064833 下单时间: 20255/9 14:53:12 赛盈分锕平台 🚦 |                                                    |                                                       |                     |                     |                                         |                                      |  |  |  |  |
|            | s                                                                                        | 色尖头喷白 7ft 870枝头 PVC材质 圣诞树 N101<br>画<br>KU:85031935 | USD 31.12                                             | 1                   | USD 31.12<br>明细 ~   | 待付款<br>查看订单                             | <mark>支付订单</mark><br>上传Label<br>取消订单 |  |  |  |  |
|            | □ 全选 已选择 0 项                                                                             | 导出 👻 批量取消订单 发票批量下载                                 |                                                       |                     |                     |                                         | 去合并付款                                |  |  |  |  |

6、点击"上传 Label",完成对应自提订单的 Label 文件上传,请正确填写"物流方式"和 "物流跟踪号"并上传对应数量的 Label 文件; (物流方式和物流跟踪号请务必填写正确,以 免出现发货异常的情况)

| Sale¥ee                                                                                                    | 濟输入商品名称、SKU、SPU零部件号等关键词进行搜索        前進、溶機、冷茄促出燃车、拉杆器、用床用精、电风晶、钓鱼等重整物、产外物质、微物炉                                                                                                    | ひょう ひょう ひょう ひょう ひょう ひょう ひょう ひょう ひょう |
|----------------------------------------------------------------------------------------------------|----------------------------------------------------------------------------------------------------|-------------------------------------|
| ≔ 全部分类                                                                                                    | 全部商品 热销 🧉 折扣 💩 新品 🚖 平台直发 🧭                                                                                                    |                                     |
| ☆ 个人中心 >                                                                                                    | 我的订单<br>上传Label                                                                                                    | ×                                   |
| <ul> <li>○ //&gt;         ○ //&gt;         ○ //&gt;         ○ //&gt;         ○ //&gt;      </li> <li>○ //&gt;         ○ //&gt;      </li> <li>○ //&gt;         ○ //&gt;      </li> <li>○ //      </li> <li>○ //      </li> <li>○ //      </li> <li>○ //      <li>○ //      </li> <li>○ //      </li> <li>○ //      </li> <li>○ //      </li> <li>○ //      </li> <li>○ //         </li> <li>○ //     </li> <li>○ //         </li> <li>○ //         </li> <li>○ //     </li> <li>○ //     </li> <li>○ //         </li> <li>○ //     </li> <li>○ //     </li> <li>○ //         </li> <li>○ //         </li> <li>○ ///         </li> <li>○ ///     &lt;</li></li></ul> | <ul> <li>● 为确保您的包裹正常发出,请仔细标识以下信息:</li> <li>① 为确保您的包裹正常发出,请仔细标识以下信息:</li> <li>1. 物理结果—型: 选择行物成方式已聚除容器与上符的Label信息完全匹配;</li> <li>2. 和某人abel模立文件: 若您的Labe以往在并了多某Label,请参方所为"单个PDF文件"(即:1个PDF对应1个Label);</li> <li>3. 若订查者售后,<br/>时间以近案为点;</li> <li>日代零二、自己有效可含要别的流量是, 君儿传导来; 就会就以选取第一张进行识别,请您仔细能过上停<br/>内容, 因上停不符合要求而产生的售后问题,将由您自行承担相应责任。</li> </ul> | i) . 風六変排奪服值班, 具体值班                 |
| 词价单<br>我的订单<br>平台载单                                                                                                    | 所有订单 符付表         行生号: CNDS250609104142935764           订单号         *物流方式         *观探号         *Labet文件         操作                                                                                                    | 日期                                  |
| 批量下单<br>异常订单<br>交 客户服务 >                                                                                                    | ◆ 您有 3 条目間:                                                                                                    | -                                   |
| ()第三方平台 >                                                                                                    | 800 BC                                                                                                    | 4 状态 操作                             |
| ★ 服約管理 →  ▲ 账户管理 →  ▲ 账户管理 →  ▲ 资 资产管理 →                                                                                                    | 订单号:CNDS25669104142333764         自应义能号:TT-4200995301064833         下他时间:2025/6/9 10.41.42           總金尖头鏡白 76 870枝头 PVC材质 歪磁柄 N101           USD 31.43         I         USD 31.43          新聞           新聞                                                                                                    | 赛屋分销平台 📄 🗃<br>支付订单<br>さ付款<br>吉香订单   |
|                                                                                                    | <ul> <li>①</li></ul>                                                                                                    | 取消订单<br>赛整分钟平台 🗐 💼<br>去合升打款         |

**7**、"待付款"的订单中,未上传 Label 的自提订单会有数量提示,请及时完成 Label 文件的上传。

| Sale¥ee    | 请输入商品名称、SKU、SPU零部件号等关键词进行搜                                                                                                    | 索                    | -                 | Q 捜索                        | (1000)<br>(1000)<br>( | <ul> <li>● <u>●</u> ○</li> <li>○ 批量下单 购物车</li> </ul> |  |  |  |  |  |  |
|------------|----------------------------------------------------------------------------------------------------|----------------------|-------------------|-----------------------------|----------------------------------------------------------------------------------------------------|------------------------------------------------------|--|--|--|--|--|--|
| ≔ 全部分类     | 1832 2888 2634年4 1211年 日本市場 中の国<br>全部商品 热销 🤚 折扣 💱 新品 🎰 平台直发                                                                                                    |                      | 201950P           |                             |                                                                                                    |                                                      |  |  |  |  |  |  |
| ☆ 个人中心 >   | 我的订单                                                                                                    |                      |                   |                             |                                                                                                    |                                                      |  |  |  |  |  |  |
| 💬 消息中心 >   | 一件代发 批发                                                                                                    |                      |                   |                             |                                                                                                    |                                                      |  |  |  |  |  |  |
| 🔒 商品管理 >   | <ol> <li>① 1.订单均为系统自动化推送并发货,若需要拦截订单,请务必在下单</li> </ol>                                                                                                    | 后及时申请拦截,实际拦截         | 结果以系统告知为准:        |                             |                                                                                                    |                                                      |  |  |  |  |  |  |
| 普 营销活动 >   | 〇 いうサイヤダスはなら時間が「10年になく」は「「「本市のたび」」「「本市のたび」中間に取り、歩きのに国際は本が入がめた日本ルス」は、<br>2 状态力配換中的订算実际正未提出、調整を目有可能変更、別上传調整を目向不能进行修改的平台、建议在状态力倍収透射再将調整を导出上传;<br>3 点面音響物振調発行し及昇索(1年以)事件() |                      |                   |                             |                                                                                                    |                                                      |  |  |  |  |  |  |
| ☐ 订单管理 ∨   | 3.111日三百10月10日20日5-55天天开带31-4-22月11日。<br>4.支付相关问题处理前往了解。<br>5.支付相关问题处理前往了解。                                                                                            |                      |                   |                             |                                                                                                    |                                                      |  |  |  |  |  |  |
| 询价单        | 0.有以早有皆同问题,请在平台并后皆后并以皆后从圆的对论结束为<br>时间以实际为准;                                                                                                    | <b>取珍搽作依婚,请大注此</b> 以 | <b>闻的南西。十百合敌上</b> | realed: 0.00-18.00 (%C94830 | り周一 到周五)。周六安排                                                                                                    | 新版值对, 共体值对                                           |  |  |  |  |  |  |
| 我的订单       | 所有订单 待付款 3 配货中 3 待收货 66 已完成 已关                                                                                                    | 闭                    |                   |                             |                                                                                                    |                                                      |  |  |  |  |  |  |
| 平台载单       |                                                                                                    |                      | Taintia.          | 2025 04 00                  | (十字 口 ₩0                                                                                                    |                                                      |  |  |  |  |  |  |
| 批量下单       | り車ち * 新い投発版圧30大的車換, り機能的回名国                                                                                                    |                      | 下車时间;             | 2025-04-09                  | - 站来日期                                                                                                    |                                                      |  |  |  |  |  |  |
| 异常订单       |                                                                                                    | 搜索                   | 更多筛选条             | 件 ▼                         |                                                                                                    |                                                      |  |  |  |  |  |  |
|            |                                                                                                    |                      |                   |                             |                                                                                                    |                                                      |  |  |  |  |  |  |
| () 第三方平台 > | 小 您有3条目提订单需要上传Label信息,请尽快处理,否则影响正常                                                                                                    | 发资进度                 |                   |                             |                                                                                                    |                                                      |  |  |  |  |  |  |
| 👚 團貨管理 🎒 > | 商品                                                                                                    | 价格                   | 数量                | 总额                          | 状态                                                                                                    | 操作                                                   |  |  |  |  |  |  |
| A 账户管理 >   | ✔ 订单号: CNDS250509145312039788 目定义单号: TT-8200996                                                                                                    | 5301064833 下舱时间:     | 2025/5/9 14:53:12 |                             | 赛盘分                                                                                                    | 计新平台 🗐 💼                                             |  |  |  |  |  |  |
| 资产管理 >     | 绿色尖头喷白 7ft 870枝头 PVC材质 圣诞树 N101                                                                                                    |                      |                   |                             |                                                                                                    | 支付订单                                                 |  |  |  |  |  |  |
|            | 美国<br>SKU: 85031935                                                                                                    | USD 31.12            | 1                 | USD 31.12<br>明细 ~           | 符付款<br>查看订单                                                                                                    | 上传Label<br>取消订单                                      |  |  |  |  |  |  |
|            | ✔ 订单号: CNDS250509145308637266 自定义单号: TT-8200548                                                                                                    | 8357297728 下单时间:     | 2025/5/9 14:53:09 |                             | <u>表産</u> )                                                                                                    | 计输平台 🗐 💼                                             |  |  |  |  |  |  |
|            | ✓ 全选 已选择 3 项 导出 👻 批量取消订单 发票批量下载                                                                                                    |                      |                   |                             |                                                                                                    | 去合并付款                                                |  |  |  |  |  |  |

Label 文件上传完毕后,点击"去合并付款"完成自提订单的批量支付。

## 二、注意事项

商品的自提价格支持圈货服务,但圈货库存仅支持自提订单。非自提商品价格进行的
 圈货,暂不支持自提订单。平台正在加紧优化服务,后续将支持圈货库存共享;

2. 自提订单目前可支持使用**手动下单、API下单**和**批量下单,**暂不支持**平台载单,**平台 正在加紧优化服务,后续将支持所有下单方式;

3. 自提订单请务必筛选物流方式为 "Self-Pickup"的价格进行下单, 避免因物流方式 错误导致发货异常;

4. Label 文件上传数量须严格依据商品详情页中标注的"发货包裹数量"进行提交,避 免因 Lable 文件数量不足导致部分包裹无法发货;

5. 提交订单环节,请务必填写正确的"物流方式和跟踪号",以免因物流信息异常,导 致发货延误;